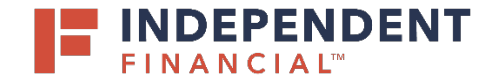

## USER GUIDE: SUBMITTING AN ACH - MANUAL ENTRY

### START A NEW PAYMENT

- 1. On the left menu, select Pay & Transfer.
- 2. Select ACH/Wire to initiate an ACH Payment.
- 3. Select New Payment.
- 4. Choose **Payment Type** from the drop down menu.

|   | F       | FINANCIAL                     | т                                       | Welcome back,     |
|---|---------|-------------------------------|-----------------------------------------|-------------------|
|   | Click " | 'New Payment" to submit a one | ×                                       |                   |
|   | ŵ       | Accounts                      | Payments                                |                   |
|   |         | Mailbox                       | Fayments                                |                   |
|   | ≡       | Activity Center               | New Payment 3                           | Search            |
| 1 |         | Pay & Transfer ^              |                                         |                   |
| 2 |         | ACH/Wire                      | ACH Wire ACH Collection A Domestic Wire | + Create Template |
|   |         | Recipient Management          | 7 ACH Payments International Wire       |                   |
|   |         | Funds Transfer                | New Taxan Database Las Database         |                   |

#### **ORIGINATION INFORMATION**

- 5. Select SEC Code as either CCD or PPD.
- The Company Entry Description is used to enter the transaction description/purpose. If left blank, it will default to the Payment type chosen (ACH Payment/ACH Collection).
- 7. **Company Name** will auto-populate; however, it can be changed using the search function.
- 8. Select the Account from the drop-down menu.
- 9. Click the **Calendar icon** to select the effective date for the ACH.
- 10. The ability to set up a recurring payment will appear once an effective date is selected. Click **Set Schedule** and select the appropriate box.

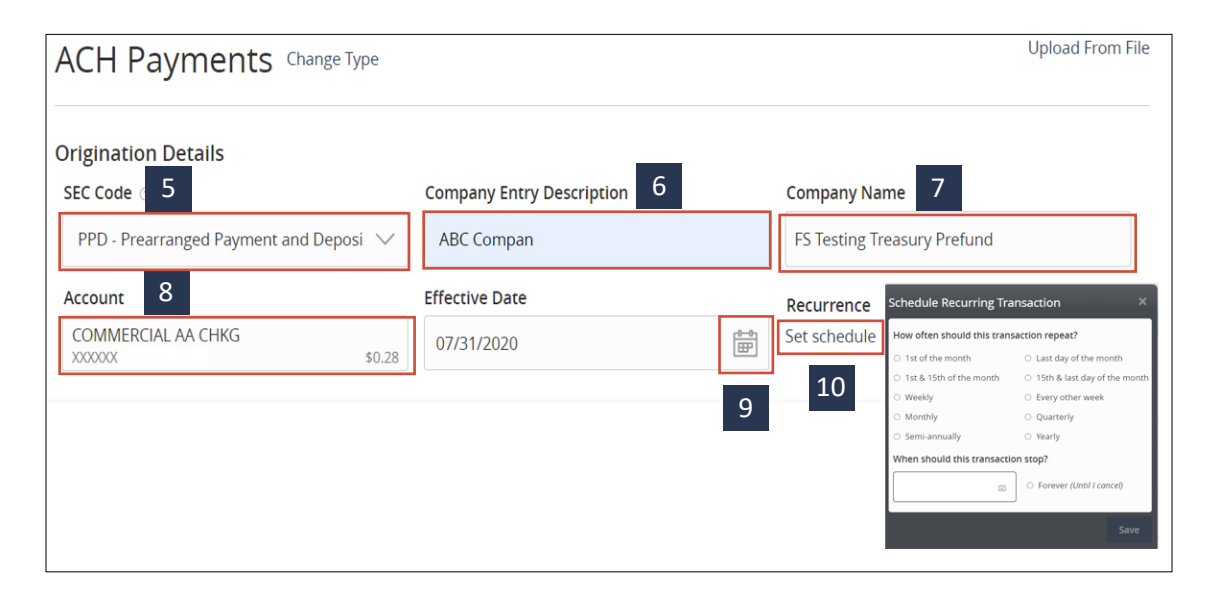

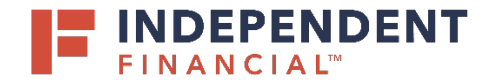

# USER GUIDE: SUBMITTING AN ACH - MANUAL ENTRY

#### **RECIPIENT INFORMATION**

Note: A recipient must be created under manage recipients in order to proceed. Please see Adding a recipient in order to add a recipient.

- 11. Search by name or account to enter recipient information.
- 12. Enter the Amount.
- 13. Notify Recipient to send an email confirmation to the recipient.
- 14. Enter any Addendum information (optional).
- 15. Click on **Add another recipient** to enter additional recipients as needed.
- 16. Click **Draft** to submit the transaction for approval.
  - Note: Click **Approve** if you do not require dual approval.
- 17. A Transaction Drafted pop-up will appear on screen.
  - (17.1) Click **Close** to finish the process.
  - (17.2) Click View in Activity Center to go to the Activity Center, where the transaction is stored.

| Recipients (1)                                                                                                    | Filters: All Pre-Notes Q Find recipients in payment | :     |  |  |  |  |
|----------------------------------------------------------------------------------------------------|-----------------------------------------------------|-------|--|--|--|--|
| + Add multiple recipients                                                                                                    |                                                     |       |  |  |  |  |
| Recipient/Account                                                                                                    | Amount                                              |       |  |  |  |  |
| <ul> <li>This payment is valid. 11</li> <li>James Bond<br/>Checking 22222222</li> <li>Notify Recipient 13</li> <li>Addendum</li> </ul> | \$1.00 12<br>Show Details                           | :     |  |  |  |  |
| 5 + Add another recipient                                                                                                    |                                                     |       |  |  |  |  |
| \$1.00<br>payments                                                                                                    | LO<br>Cancel Draft Ap                               | prove |  |  |  |  |

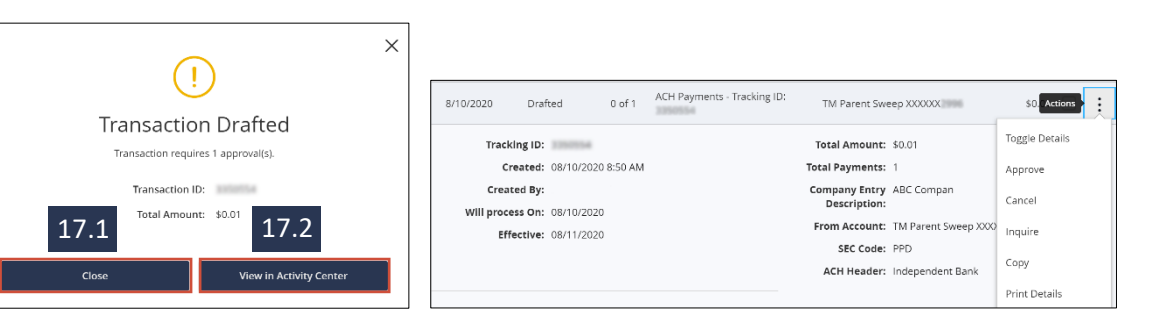